## 

- 1. გახსენით თქვენი ელ-ფოსტა
- 2. აირჩიეთ ღილაკი 🝺 და ჩამოშლილ მენიუში აირჩიეთ settings ქვეპუნქტი

| (€) → ୯ û                                    | 🖉 🛔 😂 https://msi.google.co                                                                                                    | m/msi/s4%/Ceboo                                                       | ··· 🗵 🕁                                             | Q. Sweeth                                            | 医卡兰 日               | \$ ≡ |
|----------------------------------------------|----------------------------------------------------------------------------------------------------|-----------------------------------------------------------------------|-----------------------------------------------------|------------------------------------------------------|---------------------|------|
| = M Gmail                                    | Q Search mail                                                                                                    | *                                                                     |                                                     |                                                      | ③ III G Suite       | • 🕕  |
| - Compase                                    | □- C !                                                                                                    |                                                                       |                                                     |                                                      | 1-5 cf 5 c > 🗱      | 100  |
|                                              | Compose         Socurity slot         Socurity slot         Socurity slot         Notes         Display constry           index         3         Geogle         Improvements to aur Phracy Palley and Phracy Controls         Configure slot         Configure slot         Social         Social | Display density                                                       | *                                                   |                                                      |                     |      |
| 🖬 Inbox 6                                    | 🖂 🏫 Google                                                                                                    | Improvements to our Privacy Policy and Privacy Controls Gaugiete:     | at i gipes tau edu ge Updating Our Privacy Policy T | his month, we're updating our Privacy Policy to make | c ) Configure inbox |      |
| <ul> <li>Started</li> <li>Snoozed</li> </ul> | 🔲 🏫 Gmall Team                                                                                                    | The best of Gmail, wherever you are HI fost Get the official Gmail ap | p The best teatures of Gmall are only available on  | your phone and                                       | ScHings             | 0    |
| > Sont                                       | 🔲 🏫 Gmail Team                                                                                                    | Tips for using your new inbox Hiltest Welcome to your Gmail inbox 5   | lave everything With up to SOCB of space, you'll ar | wer need                                             | Themes              |      |
| Drafts                                       | 🔲 🏦 Gmall Team                                                                                                    | How to use Gmall with Google Apps . Hi test Work smarter with Cmal    | l and Google Apps Manage Calendar meetings Co       | ogie Calendar makes                                  | Get add-ons         | +    |
| < More                                       |                                                                                                    |                                                                       |                                                     |                                                      | Send teedback       |      |
|                                              |                                                                                                    |                                                                       |                                                     |                                                      | Help                |      |
|                                              |                                                                                                    |                                                                       |                                                     |                                                      |                     |      |
|                                              |                                                                                                    |                                                                       |                                                     |                                                      |                     |      |
|                                              |                                                                                                    |                                                                       |                                                     |                                                      |                     |      |
|                                              |                                                                                                    |                                                                       |                                                     |                                                      |                     |      |
|                                              |                                                                                                    |                                                                       |                                                     |                                                      |                     |      |

## 3.გადადით Accounts განყოფილებში და აირჩიეთ Google Account settings ბმული

| (←) → ♂ @                                                | 0 🔒 😂 https://mci.goog.c.com/mci/u/s/#s                                                  | sottings/accounts                                                                                                    | … 回 ☆                                                          | Q. Setren | 호 ±       |           | Ξ |
|----------------------------------------------------------|------------------------------------------------------------------------------------------|----------------------------------------------------------------------------------------------------|----------------------------------------------------------------|-----------|-----------|-----------|---|
| = M Gmail                                                | Q Search mail                                                                            |                                                                                                    |                                                                |           | :0 ::: (  | 3 Suite 🄇 | > |
| Compose                                                  | Settings<br>General Labels Inbox Accounts<br>Change account settings:                    | Illors and Biocked Addressos Forwarding and FORIMAP And<br>Scools Amount settings<br>Change you pertward and escurity colours, and access | I-ons Chat Advanced Offline Themes<br>sollier Guogle services. |           |           | ۵         |   |
| <ul> <li>Snoved</li> <li>Sent</li> <li>Drafts</li> </ul> | Send mail as:<br>(the period attuge Methodent from you offer<br>attreases)<br>Learn more | fast test «test)@pes.tsu.edu.ge><br>« «mail Add another email address                                                                     |                                                                |           | odit Into |           | + |
| More                                                     | Check mail from other accounts:<br>+ I cam more                                          | Add a mall account                                                                                                    |                                                                |           |           |           |   |
| Ģ                                                        |                                                                                          |                                                                                                    |                                                                |           |           |           |   |
| Normangioria contacta<br>Linci semesne                   |                                                                                          |                                                                                                    |                                                                |           |           |           |   |
|                                                          | Using 0 6B                                                                               |                                                                                                    | Program Policies<br>Powered by Google                          |           |           |           |   |

4. ახალ ფანჯარპი გაიხსნება თქვენი ელ-ფოსტის შიდა პარამეტრების გვერდი, რომელსაც აქვს შიდა მარცხენა მენიუ.

| (←) → C ∅                   | https://nyaccount.google.com//u/S//https:/                          | (676) ···                                                                                                    | •• 🖻 🏠 🔍 Fearth | ź ¥ IN ⊡ ⊅ ≡ |
|-----------------------------|---------------------------------------------------------------------|----------------------------------------------------------------------------------------------------|-----------------|--------------|
| Google Accessure Q Scotth G | ooge Accent                                                         |                                                                                                    |                 | o III 🚺      |
| (1) Ilona                   |                                                                     |                                                                                                    |                 |              |
| E Personal into             |                                                                     |                                                                                                    |                 |              |
| CB Date 5 personalization   |                                                                     |                                                                                                    |                 |              |
| E Security                  |                                                                     | Welcome, test test                                                                                                    |                 |              |
| An Propies sharing          | Manag                                                               | ge your inte, privacy, and security to make Google work better for you                                                               |                 |              |
| Esymetry & subset priors    | Transfer your cont                                                  | tent 🛛 👘 Privacy & personaliza                                                                                                    |                 |              |
| (1) Halp                    | Installer year cristil and Geo<br>Tiles to another Google Aces      | syle Chine tion                                                                                                    |                 |              |
| Gend feedback               |                                                                     | and choose with a chief is transfer to<br>personalize your Scoole experience                                                         | 4               |              |
|                             | Street this notion                                                  | Nanaga yaur data & personalization                                                                                                   |                 |              |
|                             | Security issues for<br>Patial your account over to<br>their parks   | Account storage<br>Via vocati karage a david kowe<br>Cogly zan Ko, led Charl was<br>0 38 Local                                       |                 |              |
|                             | Secure econies                                                      | Managa maraga                                                                                                    |                 |              |
|                             | Takes the Privacy C<br>Itra was by air year to be<br>registion year | Checkup<br>ar you clowe: It can way widings That ary                                                                                 | <b>\$</b>       |              |
|                             | Oving son dan wed soon addin<br>Ovagile sonwed year and m           | rga. Yas mighi alao wan la renzo yan selarga la Maja, Bansh, si windoesi<br>M. Cogle kasa yaw dala pinala yang ada secore. Layin mwe | 0               |              |

5. მარცხენა მენიუში აირჩიეთ Security პუნქტი

6. შეამოწმეთ 2-Step Verification - უნდა იყოს გადართული off-ზე

7. თუ გააქტიურებულია და ჩანს პუნქტი Less secure app access გადართეთ on-ზე ამისათვის უნდა დააჭიროთ - Turn on access (not recommended)

| Settings and recommendations                                                                                                    | curity                                                                                                    |                                                                                                    | 0 🖩 🚺                                                                                                    |
|----------------------------------------------------------------------------------------------------|----------------------------------------------------------------------------------------------------|----------------------------------------------------------------------------------------------------|----------------------------------------------------------------------------------------------------|
| Settings and recommendations                                                                                                    | curity                                                                                                    |                                                                                                    |                                                                                                    |
| Settings and recommendations                                                                                                    |                                                                                                    |                                                                                                    |                                                                                                    |
|                                                                                                    | to help you keep your account secure                                                                                                    |                                                                                                    |                                                                                                    |
| equirity issues found                                                                                                    |                                                                                                    |                                                                                                    |                                                                                                    |
| rotect your account now by resolving these issues                                                                                         |                                                                                                    |                                                                                                    |                                                                                                    |
|                                                                                                    |                                                                                                    |                                                                                                    |                                                                                                    |
| ecure account                                                                                                    |                                                                                                    |                                                                                                    |                                                                                                    |
|                                                                                                    |                                                                                                    |                                                                                                    |                                                                                                    |
| iigning in to Google                                                                                                    |                                                                                                    |                                                                                                    |                                                                                                    |
| assword                                                                                                    | Last changed 2:01 PM                                                                                                    | >                                                                                                    |                                                                                                    |
| -Step Verification                                                                                                    | <b>a</b> an                                                                                                    | >                                                                                                    |                                                                                                    |
|                                                                                                    |                                                                                                    |                                                                                                    |                                                                                                    |
| Vays we can verify it's you<br>here can be used to make sure It's really you signing in an<br>there's suspicious activity in your account | International and the second second sec                                                                                                    |                                                                                                    |                                                                                                    |
| ecovery phone                                                                                                    | Add a mobile phone number                                                                                                    | >                                                                                                    |                                                                                                    |
| tacovary amail                                                                                                    | Add an email address                                                                                                    | >                                                                                                    |                                                                                                    |
| Recent security events                                                                                                    |                                                                                                    |                                                                                                    |                                                                                                    |
| New sign in on Windows                                                                                                    | Ibiist, Georgia - 2.02 PM                                                                                                    |                                                                                                    |                                                                                                    |
| O- Changed password                                                                                                    | Ibiisi, Georgia - 2.01 PM                                                                                                    |                                                                                                    |                                                                                                    |
| eview security events                                                                                                    |                                                                                                    |                                                                                                    |                                                                                                    |
| <b>Your devices</b><br>ou're cairently signed in to your Google Account on these                                                          | devices                                                                                                    |                                                                                                    |                                                                                                    |
| Windows<br>I bilisi, Georgia                                                                                                    | 🥥 this device                                                                                                    |                                                                                                    |                                                                                                    |
| Find a lost device                                                                                                    |                                                                                                    |                                                                                                    |                                                                                                    |
| ferrege devices                                                                                                    |                                                                                                    |                                                                                                    |                                                                                                    |
| igning in to other sites                                                                                                    |                                                                                                    |                                                                                                    |                                                                                                    |
| G Signing in with Google                                                                                                    | You're not using your Google Account to sign in to any<br>or apps                                                                                                    | y siltes                                                                                                    |                                                                                                    |
| ** Password Manager                                                                                                    | You don't have passwords saved in your Doogle<br>Account: Posaword Monager makes it easier to sign<br>In to sites and apps you use on any signed in device.                                                                                                    | >                                                                                                    |                                                                                                    |
| C Linked Accounts                                                                                                    | You have no linked accounts. You can give Doogle acc<br>to data from your third party sites and apps, like your<br>playlats.                                                                                                    | 2028                                                                                                    |                                                                                                    |
|                                                                                                    | 0.94                                                                                                    |                                                                                                    |                                                                                                    |
|                                                                                                    | ecure account  itigning in to Google  assword  assword  a | course account         signing in to Google         isserved       test bacoged 9.01 FM         isserved       test bacoged 9.01 FM         isserved       test bacoged 9.01 FM         isserved       end         Ways we can verify it's you       end         hear can be used to make a use the make account       Add at mobile places transmit         isservery phone       Add at mobile places transmit         isservery anall       Add at mobile places transmit         isservery phone       Add at mobile places transmit         isservery anall       Add at mobile places         isservery phone       Add at mobile places         isservery phone       Add at mobile places         isservery phone       Add at mobile places         isservery phone       Add at mobile places         isservery phone       Add at mobile places         isservery phone       Add at mobile places         isservery phone       Add at mobile places         isservery phone       Add at mobile places         isservery phone       Isservery phone         isservery phone       Isservery phone         isservery phone       Isservery phone         isservery phone       Isservery phone         isservery phone | even account<br>signing in Lo Google<br>account in the face of the rate years of the rate years of the rat |

ᲗᲣ ᲡᲬᲝᲠᲐᲓ ᲛᲘᲧᲕᲔᲑᲘᲗ ᲘᲜᲡᲢᲠᲣᲥᲪᲘᲐᲡ ᲗᲥᲕᲔᲜ ᲒᲔᲥᲜᲔᲑᲐᲗ ᲡᲐᲮᲚᲘᲓᲐᲜ ᲬᲕᲓᲝᲛᲐ ᲣᲪᲮᲝᲣᲠ ᲡᲐᲛᲔᲪᲜᲘᲔᲠᲝ ᲑᲐᲖᲔᲑᲖᲔ ᲓᲐ ᲑᲘᲑᲚᲘᲝᲗᲔᲙᲔᲑᲖᲔ ᲒᲘᲡᲣᲠᲕᲔᲑᲗ ᲬᲐᲠᲛᲐᲢᲔᲑᲐᲡ